# Tune up procedure

# mBSC0800S-005-RUCM11

V1.0

November 16, 2014

# 1. purpose

This manual is intended to document the design and structure of the MBSC0800S-005-RUCM11 test, with all other relevant topics to provide users with instructions on its usage and maintenance.

# 2. Hardware

Test setup consists of some instrument, a computer system and software, table 1 contains a list of the included equipment and components. Figure 1 show s the setup for DAS system test.

| Qty. | Description           | Manufacture | Part Number | Option | Comments      |
|------|-----------------------|-------------|-------------|--------|---------------|
| 1    | Signal generator      | IRF         | IRF3413     | •      | Or Equivalent |
| 1    | Spectrum analyzer     | R&S         | FSEA        |        | Or Equivalent |
| 2    | Power meter           | Agilent     | E4418B      |        | Or Equivalent |
| 1    | Power supply          | Lambda      | GN60-55     |        | Or Equivalent |
| 1    | RS232 serial cable    |             |             |        |               |
| 1    | 150W attenuator 30dB  | HuaXiang    |             |        |               |
| 2    | Wideband coupler 20dB | HuaXiang    |             |        |               |
| 1    | 10W attenuator 20dB   | HuaXiang    |             |        |               |
| 1    | Computer workstation  | IBM         |             |        |               |
| 4    | RF cable 2 meter      |             |             |        |               |

| Table 1. List of equipment | Table | 1:1 | List | of | equi | pmen |
|----------------------------|-------|-----|------|----|------|------|
|----------------------------|-------|-----|------|----|------|------|

Figure 1: Downlink test setup

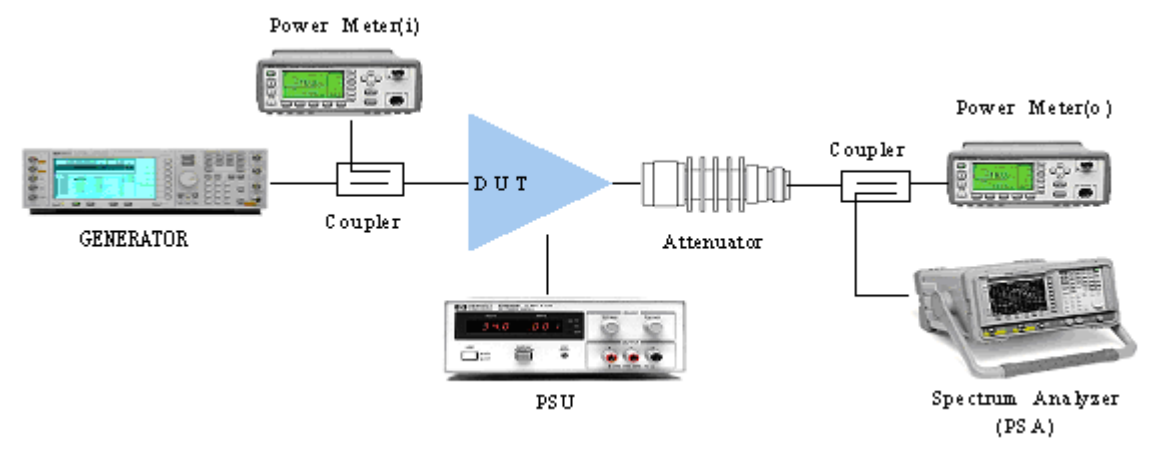

## 3. Calibration

We must measure the insertion loss form MBSC system output port to output power meter sensor, and set the value to output power meter and spectrum analyzer as offset;

Setting the coupling ratio of input coupler to input power meter as offset;

## 4. Interface introduce

#### Host unit interface

Figure 3: Host unit interface

#### mBSC0800S-005-RUCM11 Tune up procedure

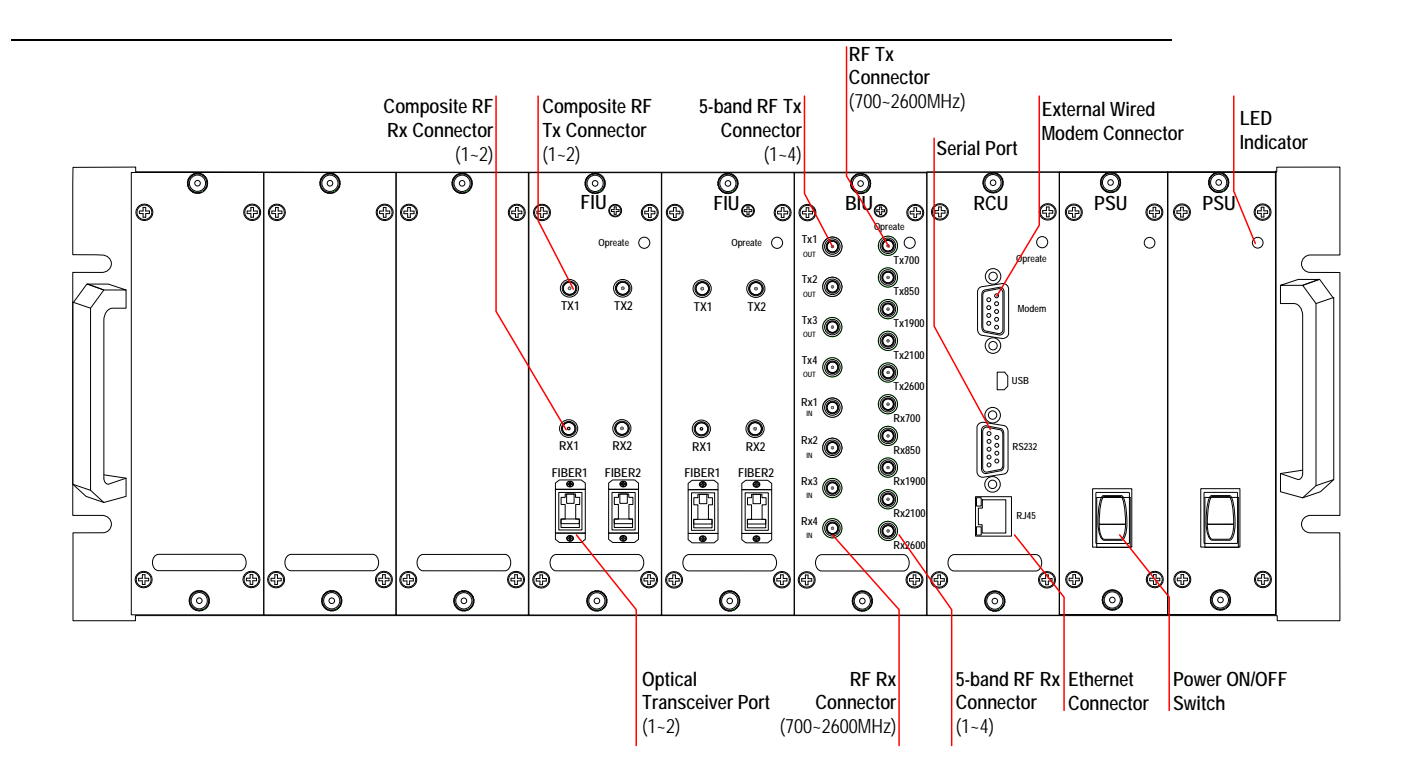

#### **Remote unit interface**

#### Figure 4: Remote unit interface

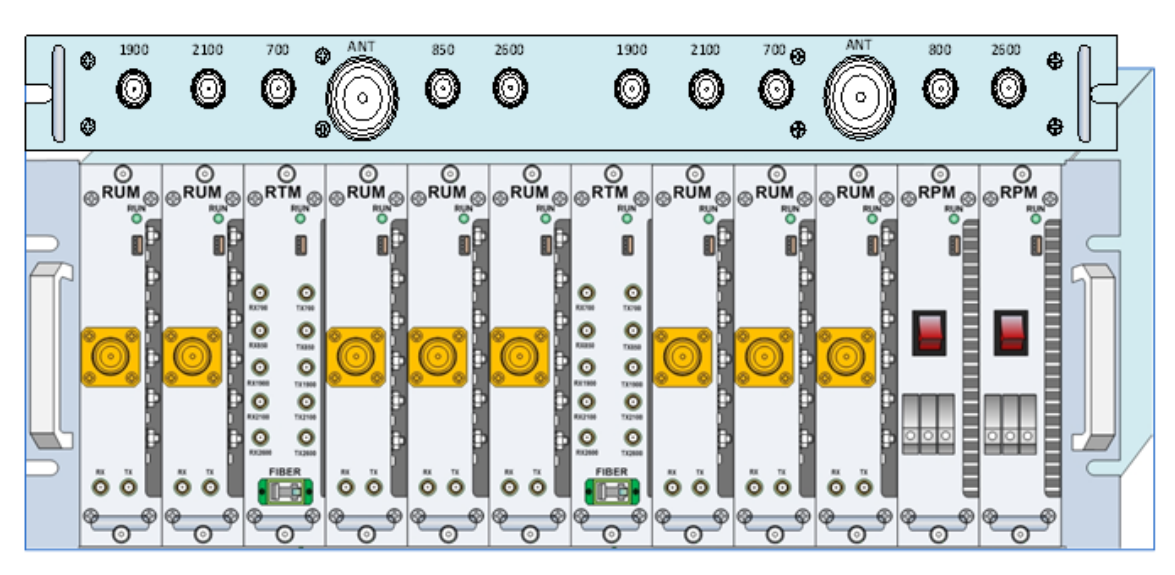

#### 5. Adjustment description Downlink test

- 1). Set up the structure according to the figure 1.
- 2). Connect the signal generator to TX-1 port or TX-2 port of Host unit BIU module, connect the Remote unit and Host unit with fiber cable, output signal comes from

ANT port of 0800RUM.

3). Signal generator setup:

Signal type: RFN11\_Spaced\_5MHz\_1489

Frequency allocation:

Lower frequency: 855MHz

Middle frequency: 860MHz

High frequency: 865MHz.

4). Spectrum analyzer setup:

RBW→30KHz; VBW→300KHz; SPAN: 30MHz; Sweep time: 1S;

Spectrum Analyzer's offset value according the attenuation from PA output to input port of spectrum analyzer.

- 5). Power meter must to be calibration and set the offset value according to attenuation from PA output to power sensor.
- 6). Turn on the signal generator.
- 7). than confirm standard Unwanted emissions etc.